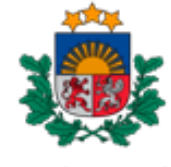

Nacionālais veselības dienests

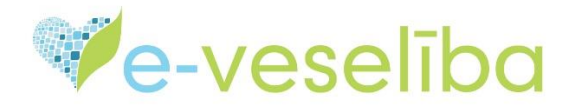

## MĀCĪBU MATERIĀLS

## ĀRSTIEM UN ĀRSTNIECĪBAS ATBALSTA PERSONĀM

## Nacionālās savienotājprogrammatūras portāls (NS Portāls) Pārrobežu iedzīvotāju veselības pamatdatu datu apmaiņa

Lai aplūkotu no Eiropas dalībvalstīm saņemtos ārzemnieka veselības pamatdatus, sākumā jāveic pieslēgšanos E-veselības sistēmai <u>https://www.eveseliba.gov.lv/</u> kā veselības aprūpes speciālistam, izvēloties kādu kvalificētiem paaugstinātas drošības elektroniskās identifikācijas līdzekļiem.

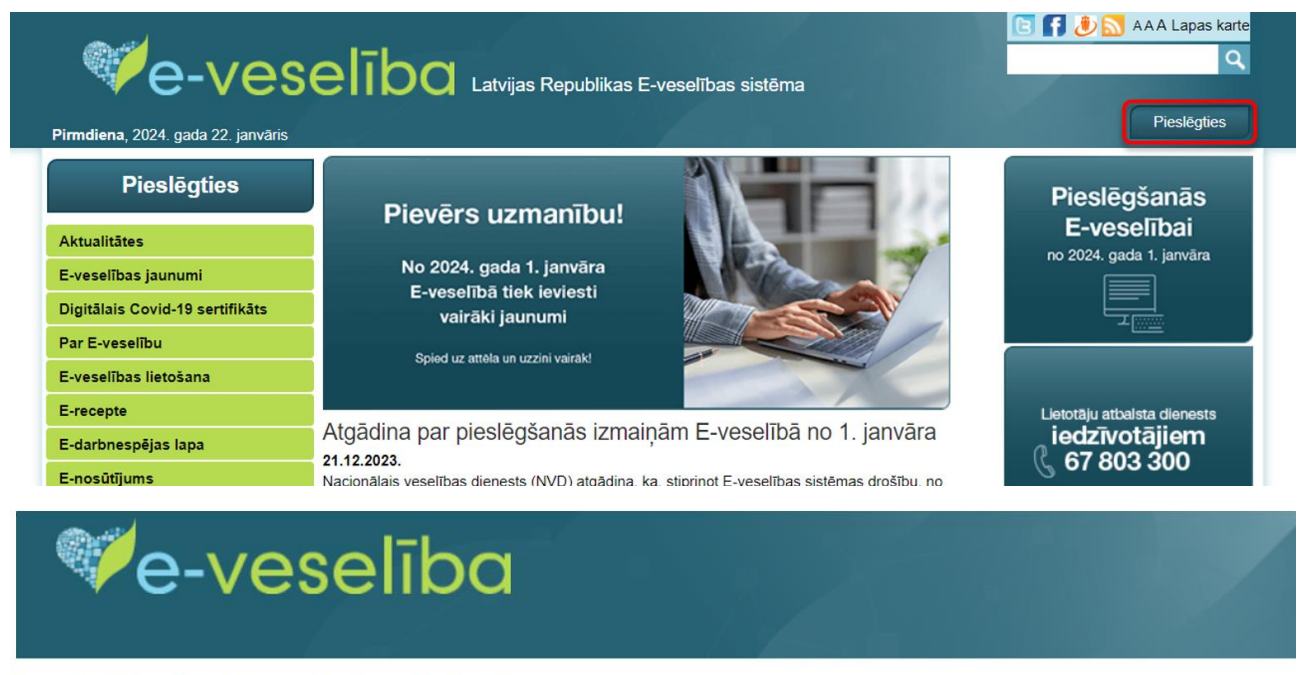

## Izvēlieties, kā Jūs gribat autorizēties

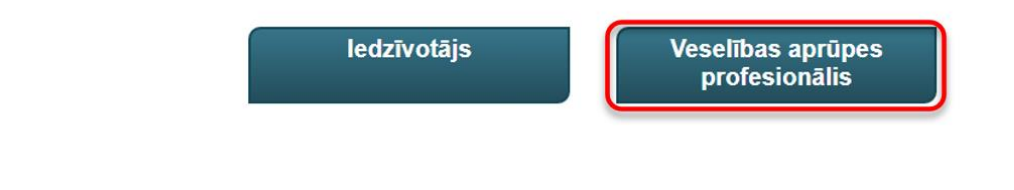

| Keeparaksts where the end of the end of the | rvice provid | number) to e-service p | a (name, surname and identity<br>1012).<br>fication ? | <mark>terms</mark> and allow sending my da<br>dienests (Cēsu iela 31, Rīga, LV<br>d high security electronic ident | <ul> <li>I agree to identification</li> <li>Nacionālais veselības o</li> <li>Identification with a qualified</li> </ul> |
|----------------------------------------------------------------------------------------------------|--------------|------------------------|-------------------------------------------------------|----------------------------------------------------------------------------------------------------|----------------------------------------------------------------------------------------------------|
| Identification with a qualified means of electronic identification                                                                                                    |              |                        | eParaksts mobile                                      | eParaksts                                                                                                    | ©elD                                                                                                    |
| (i) SMART-ID                                                                                                    |              |                        | tion                                                  | d means of electronic identific                                                                                    | Identification with a qualified                                                                                         |

Lai pieslēgtos NS portālam, pēc ielogošanās E-veselības sistēmā, atveriet sadaļu "Ārzemnieka pamatdati" un jaunā cilnē tiks atvērts NS portāls

| e-ves                                                              | Q Latvijas Republikas E-veselības sistēma                                                                                                    |
|--------------------------------------------------------------------|----------------------------------------------------------------------------------------------------|
| Pirmdiena, 2024. gada 22. janvāris                                 | ALEKS EGLE<br>Daugavpils reģionālā slimnīca, Sabiedrība ar ierobežotu atbildību; ģimenes (vispārējās prakses) ārsts                                                                                                    |
| Identifikatora veids: *<br>LV Personas kods ▼<br>Identifikators: * | Ārstniecības persona > Pacientu pieņemšana (?)<br>Informējam, ka Jums ir iespēja veikt darbības visās sadaļās arī nepieņemot pacientu!<br>Ievadlauki, kas atzīmēti ar ", ir obligāti aizpildāmi                                                                   |
| Uzsākt pacienta pieņemšanu<br>Pacientu pieņemšana                  | Identifikatora veids: * LV Personas kods  Identifikators: *                                                                                                    |
| Ārzemnieka pamatdati<br>Profila dati                               | Uzsākt pacienta pieņemšanu Attīrīt ievadlaukus                                                                                                    |
| Nosūtījumi un rezultāti<br>Laboratoriskie izmeklējumi<br>Receptes  | Informējam, ka portāls www.eveseliba.gov.lv saviem reģistrētajiem lietotājiem neizplata e-pasta vēstules ar pielikumiem.<br>Saņemot šādu vēstuli, lūdzam tās pielikumus neatvērt, kā arī informēt www.eveseliba.gov.lv palīdzības dienestu, izmantojot<br>e-pastu |
| Ārzemnieka receptes<br>Darbnespējas lapas                          |                                                                                                    |
| Vakcinācijas dati<br>Vakcināciju plānošana                         |                                                                                                    |

Pārrobežu iedzīvotāju veselības pamatdatu datu apmaiņa

| <ul> <li>✓ Arstniecības persona</li> <li>×</li> <li>✓ C = nsp-portals-test.eveseliba.gu</li> </ul> | enta identifikācija - Pacient × +                                                 |                                                                                                    |
|----------------------------------------------------------------------------------------------------|-----------------------------------------------------------------------------------|----------------------------------------------------------------------------------------------------|
| RSONAS IDENTIFIKĀCIJA                                                                              |                                                                                   |                                                                                                    |
|                                                                                                    | 1<br>Valsts izvēle                                                                | 2<br>Personas identifikācija                                                                                                    |
|                                                                                                    | Lūdzu, izvēlaties valsti, no kuras vēlaties saņemt personas veselības pamatdatus. |                                                                                                    |
|                                                                                                    | Valsts                                                                            | Ť.                                                                                                    |
|                                                                                                    | Izvēlies valsti<br>Tālāk                                                          | <ul> <li>Arzemnieku<br/>pamatdatus,<br/>ārvalstu paci<br/>sistēmām.</li> <li>Jāņem vērā,<br/>Lai izietu no<br/>poga "Beigt c</li> </ul> |

Pirmajā solī izvēlaties valsti, atbilstoši ārvalstu pacienta piederības valstij (mācību materiālā izmantots Latvijas testa pacients, taču ikdienā Latvijas pacientu datu apstrāde notiek tāpat kā līdz šim – izmantojot E-veselības vai integrācijas sistēmu)

| 1<br>Valsts izvēle                                                                                                 | 2<br>Personas identifik         | kā                     |
|----------------------------------------------------------------------------------------------------|---------------------------------|------------------------|
| Lūdzu, izvēlaties valsti, no kuras vēlaties saņemt personas veselības pamatdatus.                                  |                                 |                        |
| Valsts<br>Latvija                                                                                                  | Ārz                             | zer                    |
| Izvēlies valsti<br>Čehijas Republika<br>Francija<br>Grieķija<br>Horvātija<br>Igaunija<br>Īrija<br>Itālija<br>Kipra | ārv<br>ārv<br>Jāņ<br>Lai<br>pog | tēr<br>ņer<br>iz<br>ga |
| Latvija<br>Lietuva<br>Luksemburga<br>Malta<br>Polija<br>Portugāle<br>Somija<br>Spānija<br>Ungārija<br>Zviedrija    |                                 |                        |

Otrajā solī ievadiet pacienta identifikācijas numuru (atsevišķām valstīm pieejami arī vairāki identifikatori, pēc kā var identificēt personu, tostarp identifikatori var būt reģionālā līmenī, kas prasa ievadīt gan reģiona, gan pacienta identifikatoru, kuri tikai abi kopā nodrošina unikālu un viennozīmīgu pacienta identifikāciju)

Pazīme "Neatliekamā aprūpe" jāatzīmē gadījumā, ja pacients ir dzīvībai un veselībai kritiskā stāvoklī un pats nevarēs apliecināt piekrišanu savu datu pieprasīšanai no savas piederības valsts;

|                                                                                                 | 1<br>Valsts izvēle                                                                      | 2<br>Personas id                         | entifikācija                     | Datu p                                                                                                    |
|-------------------------------------------------------------------------------------------------|-----------------------------------------------------------------------------------------|------------------------------------------|----------------------------------|----------------------------------------------------------------------------------------------------|
| Lūdzu, ievadiet ārzer<br>tiek attēloti tikai to va                                              | nnieka personas kodu, kas ir redzams ārze<br>alstu dokumentu paraugi, kuras to nodrošir | mnieka uzrādītajā dokumentā. Vien<br>1a. | laikus jāpārliecinās, ka dokumen | tam nav beidzies derīguma termi                                                                                                    |
| Valsts<br>Latvija<br>Nacionālais identifikator<br><b>Trešā puse</b><br>Nacionālais identifikato | s                                                                                       |                                          | Decente documente paracegi       | Image: Sector Sector |

Trešajā solī tiks atlasīti pacienta demogrāfiskie dati un pēc atzīmes "Pacients ir identificēts un ir devis piekrišanu" veikšanas varēsiet izgūt pacienta pamatdatus.

|                                                                                                    | 1<br>Valsts izvēle                                                    | 2<br>Personas identifikācija                                                                                                    | 3<br>Datu pārbaude                                       |
|----------------------------------------------------------------------------------------------------|-----------------------------------------------------------------------|----------------------------------------------------------------------------------------------------|----------------------------------------------------------|
| Lūdzu, pārbaudiet,<br>informācija sakrīt!                                                                                                    | vai no <b>Latvijas e-veselības sistēmas</b> saņemtie personas demogrā | āfiskie dati sakrīt ar uzrādītajā dokumentā redz                                                                                                    | amajiem datiem. Pārliecinieties, vai saņemtā un norādītā |
| Vārds:<br>Uzvārds:<br>Dzimums:<br>Dzimšanas datums:<br>lela:<br>Pasta indekss:<br>Pilsēta:<br>Apgabals:<br>Valsts:<br>E-pasts:<br>Telefons:<br>Pacients ir identifice<br>Atpaka] Pacienta | JOLANTA Ziedīte<br>EGLE<br>sieviete<br>24.10.1970.<br>RĪGA<br>LV      | Decumentu parauçaImage: Colspan="2">Image: Colspan="2">Image: Colspan="2">Image: Colspan="2"Image: Colspan="2">Image: Colspan="2"Image: Colspan="2"Image: Colspan="2"Image: Colspan="2 | Furt     To     Arblicha dokumenta paraugs               |

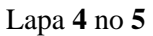

Piekļūstot pacienta pamatdatiem, būs iespēja aplūkot no pacienta piederības valsts nacionālās veselības sistēmas saņemtos datus.

| PACIENTA DATI ALEXS EGLE, Daugavpils reģionālā slimnīca, Sabiedrība ar ierobežotu atbildību Beigt darbu G                                                                                            |                                                                                                  |                                |                                                            |                |  |  |
|----------------------------------------------------------------------------------------------------|--------------------------------------------------------------------------------------------------|--------------------------------|------------------------------------------------------------|----------------|--|--|
| JOLANTA Ziedīte EGLE 281059-12589 LATVIJA                                                                                                    |                                                                                                  |                                | 📙 Dokuments svešvalodā 🛛 💄 Apkalpot nāka                   | amo ärzemnieku |  |  |
| 🔨 Alerģijas un nepanesības 🗮 Disgnozes 🚺 Mediciniskās ierices                                                                                                    | Kirurģiskās lejaukšanās Zāļu kopsavilkums                                                        | Citi veselības dati 🕶          | PACIENTS                                                   | ^              |  |  |
| Laboratoriskie rezultāli, radioloģijas attēli, kardiogrammas, citu izmeklējumu rezultāti un medicīniskie dokumen<br>Iūdzu, izmantojiet kontaktinformāciju, kas norādīta sadaļā Ārstniecības persona. | i no <b>Latvijas</b> e-veselības sistēmas netiek saņemti. Ja nepieciešams sazināties ar ārstniec | cības personu <b>Latvijā</b> , | Dzimšanas datums: 24.10.1970. (53 gad<br>Dzimums: sieviete | di)            |  |  |
| <u>Alerģijas un nepanesības (-)</u>                                                                                                    | Diagnozes (13)                                                                                   | ٩                              | PACIENTA KONTAKTINFORMĂCIJA                                | ~              |  |  |
| Nav informācijas par alerģijām                                                                                                    | K07 Dentofaciālas (sejas un žokļu) anomālijas(ieskaitot sakodiena anomālijas                     | kopš 18.11.2015.               | Adrese<br>LATVIJA, RĪGA                                    |                |  |  |
| 1 - 1 no 1 ierakstiem                                                                                                    | 177 Citi artēriju un arteriolu bojājumi                                                          | kopš 18.11.2015.               | Kontaktinformācija<br>🐛 Nav informācijas                   |                |  |  |
| Nav informācijas par medicīnisko ierīci                                                                                                    |                                                                                                  | kopš 18.11.2015.               | ĀRSTNIECĪBAS PERSONA                                       | $\sim$         |  |  |
| 1-1 no 1 ierakstiem                                                                                                    | A42 Aktinomikoze                                                                                 |                                | ATBILDĪGĀ ORGANIZĀCIJA                                     | $\sim$         |  |  |
| Kirurģiskās iejaukšanās (0)                                                                                                    | S05 Acs un orbitas ievainojums                                                                   | kopš 18.11.2015.               | PAR VESELĪBAS DATU SATURU ATBILDĪGIE                       | $\sim$         |  |  |
| Nav zināmu procedūru                                                                                                    |                                                                                                  | kopš 18.11.2015.               | PAMATDATU AUTORS                                           | $\sim$         |  |  |
| 1-1 no 1 ierakstiem                                                                                                    | C69 Acs un acs palīgorgānu ļaundabīgs audzējs                                                    |                                |                                                            |                |  |  |
|                                                                                                    | 1 - 5 no 13 ierakstiem                                                                           | < 1 2 3 >                      |                                                            |                |  |  |
|                                                                                                    | <u>Zāļu kopsavilkums (0)</u>                                                                     | ٩                              |                                                            |                |  |  |
|                                                                                                    | Nav zināmu zāļu                                                                                  |                                |                                                            |                |  |  |

Konkrētu sadaļu detalizētāku datu apskatei var atvērt, nospiežot uz sadaļas nosaukuma vai uz konkrētās sadaļas horizontālajā joslā. Ja sadaļā nav neviena ieraksta, izvēle ir neaktīva un to nebūs iespējams atvērt.

| PACIENTA DATI                      |                                                              |                                  |                     |                     | ALEKS EGLE, Daugav    | pils reģionālā slimnīca, Sabiedrība ar ierobežotu atbildību | Beigt darbu 🚯    |
|------------------------------------|--------------------------------------------------------------|----------------------------------|---------------------|---------------------|-----------------------|-------------------------------------------------------------|------------------|
| JOLANTA Zied                       | ite EGLE 281059-12589                                        |                                  |                     |                     |                       | 📙 Dokuments svešvalodā 🛛 🚨 Apkalpot n                       | ākamo ārzemnieku |
| Alerģija                           | as un nepanesības Diagnozes <sup>13</sup>                    | Medicīniskās ierīces Ķīrurģiskā: | s iejaukšanās       | Zāļu kopsavilkums   | Citi veselības dati 🕶 | PACIENTS                                                    | ^                |
| Medicīnisko proble<br>Papildu info | ēmu saraksts                                                 |                                  |                     |                     | Q                     | Dzimšanas datums: 24.10.1970. (53 g<br>Dzimums: sieviete    | gadī)            |
| Kods (SSK-10)                      | Nosaukums                                                    | Datums                           | Konstatācijas veids | Statuss Smaguma pal | tāpe Atrisinājums .   | PACIENTA KONTAKTINFORMÁCIJA                                 | ~                |
| К07                                | Dentofaciālas (sejas un žokļu) anomālijas(ieskaitot sakodien | a anomālijas) kopš 18.11.2015.   | Nav informācijas    |                     |                       | Adress                                                      |                  |
| 177                                | Citi artēriju un arteriolu bojājumi                          | kopš 18.11.2015.                 | Nav informācijas    |                     |                       | LATVIJA, RĪGA                                               |                  |
| A42                                | Aktinomikoze                                                 | kopš 18.11.2015.                 | Nav informācijas    |                     |                       | Kontaktinformācija<br>C Nav informācijas                    |                  |
| S05                                | Acs un orbītas ievainojums                                   | kopš 18.11.2015.                 | Nav informācijas    |                     |                       |                                                             |                  |
| C69                                | Acs un acs palīgorgānu ļaundabīgs audzējs                    | kopš 18.11.2015.                 | Nav informācijas    |                     |                       | ĀRSTNIECĪBAS PERSONA                                        | $\sim$           |
| 1 - 5 no 13 ierakstiem             |                                                              |                                  |                     |                     | < 1 2 3 >             | ATBILDĪGĀ ORGANIZĀCIJA                                      | $\sim$           |
| lepriekšējo slimību                | vēsture                                                      |                                  |                     |                     |                       |                                                             |                  |
|                                    |                                                              |                                  |                     |                     | ٩                     | PAR VESELIBAS DATU SATURU ATBILDIGIE                        | ~                |
| Kods (SSK-10)                      | Nosaukums      Säkuma un beigu datums                        | Konstatācijas veids              | Statuss             | Smaguma pakāpe      | Atrisinājums          | PAMATDATU AUTORS                                            | $\sim$           |
|                                    |                                                              | Tabulā dati nav pieejami         |                     |                     |                       |                                                             |                  |
| 0 - 0 no 0 ierakstiem              |                                                              |                                  |                     |                     | < >                   |                                                             |                  |

Nospiežot "Dokuments svešvalodā", ir iespēja atvērt un apskatīt datni ar pacienta veselības datiem PDF formātā.– šajā gadījumā var būt situācijas, kad PDF dokuments saturēs pilnīgāku informāciju.

| PACIENTA DATI                                                                                                    |                                                                                                    | ALEKS EGLE, Daugavpil:        | s reģionālā slimnīca, Sabiedrība ar ierobežotu atbildību  | Beigt darbu 🚯   |
|----------------------------------------------------------------------------------------------------|----------------------------------------------------------------------------------------------------|-------------------------------|-----------------------------------------------------------|-----------------|
| JOLANTA Ziedīte EGLE 281059-12589                                                                                                    |                                                                                                    |                               | Dokuments svešvaloda 🏖 Apkalpot nāk                       | camo ärzemnieku |
| 🔨 Alerģijas un nepanesības 🗏 Diagnozes 🎫 Medici                                                                                                    | inlskās ierices 📕 Ķīrurģiskās iejaukšanās 🔯 Zāju kopsavilkums 🚺                                                      | Citi veselības dati -         | PACIENTS                                                  | ^               |
| Laboratoriskie rezultāti, radioloģijas attēli, kardiogrammas, citu izmeklējumu rezultāti un mu<br>lūdzu, izmantojiet kontaktinformāciju, kas norādīta sadaļā Ārstniecības persona. | rdicīniskie dokumenti no <b>Latvijas</b> e-veselības sistēmas netiek saņemti. Ja nepieciešams sazināties ar ārstniec | ības personu <b>Latvijā</b> , | Dzimšanas datums: 24.10.1970. (53 ga<br>Dzimums: sieviete | ıdi)            |
| Alerģijas un nepanesības (-)                                                                                                    | Q Diagnozes (13)                                                                                                    | ٩                             | PACIENTA KONTAKTINFORMĂCIJA                               | ^               |
| Nav informācijas par alerģijām                                                                                                    | K07 Dentofaciālas (sejas un žokļu) anomālijas(ieskaltot sakodiena anomālijas                                         | kopš 18.11.2015.              | Adrese<br>LATVIJA, RĪGA                                   |                 |
| 1 - 1 no 1 ierakstiem                                                                                                    | < 1 >                                                                                                    | kopš 18.11.2015.              | Kontaktinformācija<br>📞 Nav informācijas                  |                 |
| Medicīniskās ierīces (-)                                                                                                    | Q I77 Citi artēriju un arteriolu bojājumi                                                                            |                               |                                                           |                 |
| Nav informācijas par medicīnisko ierīci                                                                                                    |                                                                                                    | kopš 18.11.2015.              | ARSTNIECIBAS PERSONA                                      | ~               |
|                                                                                                    | Long 5 no 5                                                                                                    |                               |                                                           |                 |

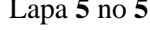

Vienotās veselības nozares informācijas sistēmas lietotāju mācību materiāli Mācību materiālos izmantoti izdomāti personu dati